Siemens PLM Software

Greater China Technical Tips & News Hot Line:800-810-1970

2021-4-24

### Siemens PLM Software 技術技巧及新聞

歡迎流覽 《Siemens PLM Software 技術技巧及新聞》,希望它能成為 Siemens PLM Software 技術支援團隊將 Siemens PLM Software 最新產品更新、技術技巧及新聞傳遞給用戶的一種途徑

## Date: 2021/04/23

## **Teamcenter visualizations Tips**

## 1. 如何在 TC Vis 中顯示 NX 的 裝配集級別屬性。

## 問題:

如何在 TC Vis 中顯示 NX 的裝配集級別屬性。

## 解決方案:

如果您希望在 NX 中創建的程式集的屬性在 TC Vis 中顯示,那麼首先需要這樣做 設置 O/S 環境變數 UGII\_GENERATE\_MULTI\_CAD\_JT = 1。 然後是在 tessUG.config 檔中 設置值 getAttributes = true 並保存. 這個 tessUG.config 檔一般在您的 NX PVTRANS 目錄中,比如: D:\Siemens\NX1953\PVTRANS\tessUG.config

•••

•••

這將在 TC Vis 中顯示元件和實例級別的屬性。

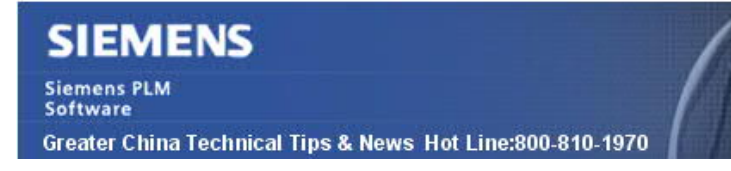

2021-4-24

## **NX CAM Tips**

## 2. <u>進入 CAM 環境時,如何將預設選擇過濾選項設置為: "No Selection</u> <u>Filter"</u>

問題:

從 NX 1899 版本開始,進入 CAM 環境時,預設的選擇過濾選項會被設置為 "Tool Path" 如下圖:

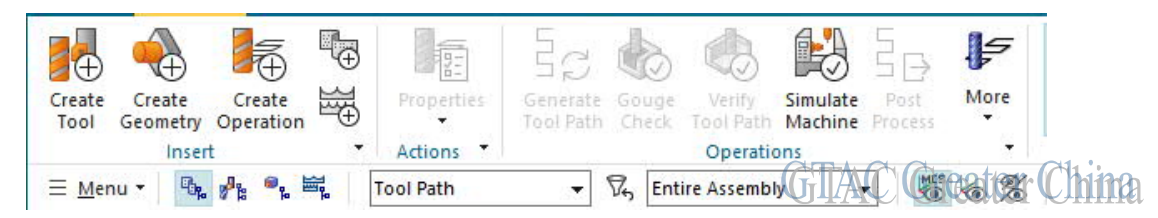

如何才能把它設置成無過濾選項 "No Selection Filter"?

#### Solution :

NX 1926 以後的版本,可以在用戶預設設置中對這個選項進行調整。在使用者預設設置 介面裡選擇 "Manufacturing --> Tool Path Display --> General --> Path Display and Selection --> Select Tool Path".

| PMI                        | ^        | General Analysis                                                                                                    |          |
|----------------------------|----------|----------------------------------------------------------------------------------------------------|----------|
| Technical Data Package     |          | Color 1                                                                                                    | (?)      |
| Manufacturing              |          |                                                                                                    |          |
| General                    |          | Color 2                                                                                                    |          |
| - User Interface           |          | Color 3                                                                                                    | 0        |
| - Operation                |          | C-last                                                                                                    |          |
| Geometry                   |          | Color 4                                                                                                    | Q        |
| - Selection                |          | Color 5                                                                                                    |          |
| - Tool Path Display        |          | Color 6                                                                                                    | 0        |
| Simulation & Visualization |          | and and a second second s |          |
| - Post Configurator        |          | Color 7                                                                                                    | (V)      |
| - Output                   |          | Color 8                                                                                                    |          |
| + Tools                    |          | Color 0                                                                                                    | <b>2</b> |
| Additive Manufacturing     |          | 00019                                                                                                    |          |
| Assembly Line Planner      |          | Color 10                                                                                                    |          |
| Line Designer              |          |                                                                                                    |          |
| Machine Tool Builder       |          | Path Display and Selection                                                                                                    |          |
| Press Line                 |          | Display Tool Path                                                                                                    | () i     |
| Machining Line Planner     |          | Select Tool Path                                                                                                    | 0        |
| Fixture Planner            | <u> </u> | 13                                                                                                    | ~        |

關閉這個選項後,預設 CAM 環境下的選擇過濾設置會恢復到 "No Selection Filter".

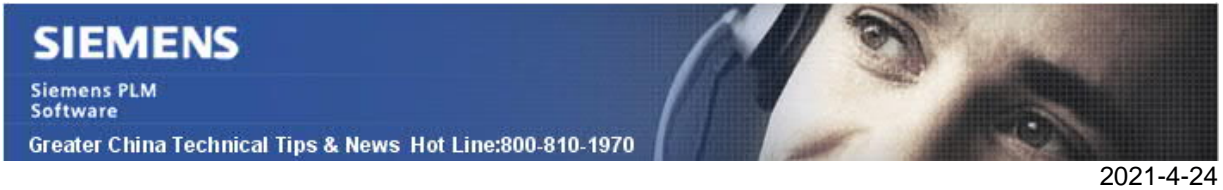

## **Teamcenter Tips**

## 3. iPEM 登錄介面沒有伺服器資訊

## 問題:

使用者在打開 ipem 應用時,登錄介面沒有顯示伺服器資訊。

| 9         | Teamcenter Login | ×           |          |
|-----------|------------------|-------------|----------|
| User:     |                  | 0           |          |
| Password: |                  |             |          |
| Group:    |                  |             |          |
| Role:     |                  |             |          |
| Server:   | <b></b>          |             |          |
|           | Login Cancel     | WEELL CH CH |          |
|           |                  | GLAC Gre    | ater Chi |

### 軟體配置:

Product: TEAMCENTER Application: INTEGRATIONS Version: V12.1 Function: CREO

### 方法:

先確認 i pem 用戶端是否成功安裝,再檢查用戶端配置文" client\_i pem. properties" 的 伺服器條目,例如:

1. TCCS 連接:

queryForTCCS=true tccsVersionFilter=\*

•••

2. 非 TCCS 連接, 四層:

queryForTCCS=false tccsVersionFilter= httpServerCount=1 HTTP\_SERVER\_1.URI=http://(Host1):8080/tc HTTP\_SERVER\_1.NAME=Host1 DEFAULT\_SERVER.URI=http://(Host1):8080/tc DEFAULT\_SERVER.NAME=Host1

# SIEMENS

Siemens PLM Software Greater China Technical Tips & News Hot Line:800-810-1970

3. 非 TCCS 連接,兩層:

queryForTCCS=false tccsVersionFilter= iiopServerCount=1 IIOP\_SERVER\_1.HOST=Iocalhost IIOP\_SERVER\_1.MARKER=TcServer1 IIOP\_SERVER\_1.NAME=TcData IIOP\_SERVER\_1.PORT=1572 DEFAULT\_SERVER.HOST=Iocalhost DEFAULT\_SERVER.NAME=TcData DEFAULT\_SERVER.MARKER=TcServer1 DEFAULT\_SERVER.PORT=1572

Siemens Digital Industries Software Global Sales, Customer Services & Success PLM Support Greater China **Related Resources:** 

#### **Customer Support Phone Numbers :**

China:800-810-1970[中國國內固定電話撥打]/021-22086635[固定電話或手機均可撥打] Hong Kong: +852-2230-3322

Taiwan : 00801-86-1970

Web Sites :

Support Center: https://support.sw.siemens.com/

Legacy Global Technical Access Center: <u>http://www.siemens.com/gtac</u> Siemens Digital Industries Software Web Site: <u>http://www.plm.automation.siemens.com</u>

此e-mail newsletter 僅提供給享有產品支援與維護的Siemens PLM 軟體使用者。當您發現問題或希望棄訂,請發送郵件至 <u>helpdesk\_cn.plm@siemens.com</u>聯繫,如棄訂,請在標題列中注明"棄訂"

2021-4-24